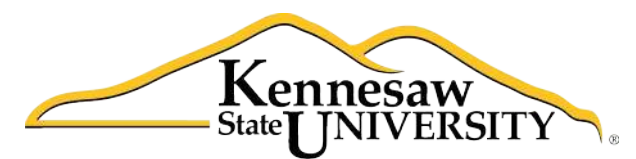

University Information Technology Services

# Microsoft Excel 2010 Level 2

University Information Technology Services

Outreach, Training, Learning Technologies & Video Production

**Copyright © 2010 KSU Department of University Information Technology Services** This document may be downloaded, printed, or copied for educational use without further permission of the Information University Technology Services Department (UITS), provided the content is not modified and this statement is not removed. Any use not stated above requires the written consent of the UITS Department. The distribution of a copy of this document via the Internet or other electronic medium without the written permission of the KSU - UITS Department is expressly prohibited.

#### Published by Kennesaw State University – UITS 2010

The publisher makes no warranties as to the accuracy of the material contained in this document and therefore is not responsible for any damages or liabilities incurred from its use.

Microsoft product screenshot(s) reprinted with permission from Microsoft Corporation.

Microsoft, Microsoft Office, and Microsoft Excel are trademarks of the Microsoft Corporation.

### Excel 2010 - Level 2

#### Table of Contents

| Introduction                                                  | 4  |
|---------------------------------------------------------------|----|
| Learning Objectives                                           | 4  |
| Using Ranges                                                  | 5  |
| Selecting a Range                                             | 5  |
| Naming a Range                                                | 6  |
| Copying and Pasting a Range                                   | 6  |
| Using Functions                                               | 7  |
| Sorting                                                       | 8  |
| Sorting With the Data Sort Menu Option                        | 9  |
| Creating Charts                                               | 10 |
| Modifying a Chart                                             | 11 |
| Changing the Appearance of a Chart                            | 12 |
| Changing the Chart Type                                       | 12 |
| Formatting a Chart                                            | 13 |
| Printing Worksheets and Charts                                | 14 |
| Printing a Worksheet and Chart                                | 14 |
| Printing a Chart Only                                         | 15 |
| Using the IF Function                                         | 16 |
| Using Styles                                                  | 16 |
| Applying a Style                                              | 16 |
| Creating Styles                                               | 17 |
| Headers and Footers                                           | 18 |
| Excel on the Internet                                         | 19 |
| Saving the entire work book as HTML                           | 19 |
| Saving one sheet and its contents as HTML                     | 20 |
| Inserting a Hyperlink                                         | 20 |
| Creating a hyperlink to an existing file                      | 21 |
| Creating a hyperlink to a Web page                            | 22 |
| Using the Graphical Tools                                     | 23 |
| Drawing Shapes                                                | 23 |
| Modifying Shapes                                              | 24 |
| Re-sizing                                                     | 24 |
| Re-shaping                                                    | 24 |
| Adding a Shape Style                                          | 24 |
| Adding Fill Color                                             | 25 |
| Changing the Outline                                          | 25 |
| Changing the Shape                                            | 25 |
| Add Text to a Shape                                           | 26 |
| Creating WordArt                                              | 26 |
| Inserting Screenshots into the Spreadsheet                    | 27 |
| Inserting Screenshots of an Open Window into Your Spreadsheet | 27 |
| Capturing and Inserting a Specific Area of the Screen         | 27 |

#### **Introduction**

Excel 2010 Level 2 is a continuation of the fundamentals learned in Excel 2010 Level 1 and builds on this foundation to provide the user with the necessary skills to create more detailed and extensive spreadsheets, and enhance their visual impact with charts and other graphic objects.

#### **Learning Objectives**

- Edit and format large areas of a spreadsheet.
- Streamline calculations by using functions.
- Use data more effectively through sorting.
- Create charts to display data in a graphical format.
- Use drawing objects to add visual appeal to spreadsheets.
- Insert screenshots into the spreadsheet.

#### **Using Ranges**

Working with a range allows you to perform operations such as moving, copying, or formatting much faster than working with one cell at a time. *Figure 1* contains terms and definitions encountered when using ranges.

| Term        | Definition                                                 |
|-------------|------------------------------------------------------------|
| Range       | A group of cells.                                          |
| Name Box    | Allows you to enter a name for a range.                    |
| Formula Bar | A bar at the top of the Excel window that you use to enter |
|             | formulas.                                                  |

Figure 1 – Definitions

#### Selecting a Range

To select a range, highlight the cells that you want to include in the range (see Figure 2).

|     | А                                                                                                    |      | В       |    | С       |     | D      | E              | F             |      | G        | Н          | 1        | J      | К    | l | L |
|-----|----------------------------------------------------------------------------------------------------|------|---------|----|---------|-----|--------|----------------|---------------|------|----------|------------|----------|--------|------|---|---|
| 1   |                                                                                                    |      |         | Α  | BC Comp | any | Sales  |                |               |      |          |            |          |        |      |   |   |
| 2   |                                                                                                    |      |         |    |         |     |        |                |               |      |          |            |          |        |      |   |   |
| 3   | Name                                                                                                    | J    | anuary  | F  | ebruary |     | March  | April          |               |      | Total    | _          |          |        |      |   |   |
| -4  | Eastern Region                                                                                                    | \$   | 110.00  | \$ | 175.00  | \$  | 140.00 | \$<br>168.00   |               | \$   | 593.00   | - Ra       | inge     | B4:E   | 4    |   |   |
| 5   | Western Region                                                                                                    | \$   | 200.00  | \$ | 210.00  | \$  | 240.00 | \$<br>288.00   |               | \$   | 938.00   |            | <u> </u> |        |      |   |   |
| 6   | Southern Region                                                                                                    | \$   | 300.00  | \$ | 180.00  | \$  | 295.00 | \$<br>354.00   |               | \$   | 1,129.00 |            |          |        |      |   |   |
| 7   | Northern Region                                                                                                    | \$   | 220.00  | \$ | 195.00  | \$  | 185.00 | \$<br>222.00   |               | \$   | 822.00   |            |          |        |      |   |   |
| 8   |                                                                                                    |      |         |    |         |     |        |                |               |      |          |            |          |        |      |   |   |
| 9   | Total                                                                                                    | \$   | 830.00  | \$ | 760.00  | \$  | 860.00 | \$<br>1,032.00 |               | \$   | 3,482.00 |            |          |        |      |   |   |
| 10  |                                                                                                    | -    |         |    |         |     |        |                |               |      |          |            |          |        |      |   |   |
| 11  | Average                                                                                                    | #    | DIV/0!  |    |         |     |        |                |               |      |          |            |          |        |      |   |   |
| 12  |                                                                                                    |      |         |    |         |     |        |                |               |      |          |            |          |        |      |   |   |
| 13  |                                                                                                    |      |         |    |         |     |        |                |               |      |          |            |          |        |      |   |   |
| 14  |                                                                                                    |      |         |    |         |     |        |                |               |      |          |            |          |        |      |   |   |
| 15  |                                                                                                    |      |         |    |         |     |        |                |               |      |          |            |          |        |      |   |   |
| 15  |                                                                                                    |      |         |    |         |     |        |                |               |      |          |            |          |        |      |   |   |
| 1/  |                                                                                                    |      |         |    |         |     |        |                |               |      |          |            |          |        |      |   |   |
| 10  |                                                                                                    |      |         |    |         |     |        |                |               |      |          |            |          |        |      |   |   |
| 20  |                                                                                                    |      |         |    |         |     |        |                |               |      |          |            |          |        |      |   |   |
| 20  |                                                                                                    |      |         |    |         |     |        |                |               |      |          |            |          |        |      |   |   |
| 21  |                                                                                                    |      |         |    |         |     |        |                |               |      |          |            |          |        |      |   |   |
| 22  |                                                                                                    |      |         |    |         |     |        |                |               |      |          |            |          |        |      |   |   |
| 2.0 |                                                                                                    |      |         |    |         |     |        |                |               |      |          |            |          |        |      |   |   |
| 24  |                                                                                                    |      |         |    |         |     |        |                |               |      |          |            |          |        |      |   |   |
| 23  | Sheet1 Sheet2 /Sheet2 /Shee | heet | 3 / 🗖 / | Ļ  |         |     |        |                |               | 11   | 4        |            |          | _      |      | _ |   |
| Re  | adv 🔚                                                                                                    | neet |         |    |         |     |        |                | Average: \$14 | 8.25 | Count: 4 | Sum: \$593 | .00 m    | 回 円 10 | 0% ( |   |   |

Figure 2 – An Example of a Range

When using ranges in formulas, you may need to define the range by using the cell addresses. In the above example, the *Eastern Region* sales figures would appear in the range as the following: **B4:E4** 

## Click here to download full PDF material